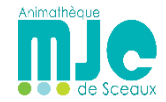

# **Tutoriel d'inscription sur GoAsso**

#### 1) Rendez-vous sur le site de la MJC. Cliquez sur le bandeau « M'inscrire ».

Si vous êtes dans le cas d'une réinscription, un mot de passe vous sera demandé.

Si vous êtes dans le cas d'une inscription, vous serez directement redirigé sur la page d'accueil de GoAsso.

Cliquez sur « Mon compte », puis sur « ajouter » en face de *activités* pour la personne de votre compte famille que vous souhaitez inscrire.

| IER (0) | CONTACT 📜 PANI | ACTUALITÉS | ÈNEMENTS | • | STAGES | ACTIVITÉS | UEIL • | ACC           |                                                      |                                         |
|---------|----------------|------------|----------|---|--------|-----------|--------|---------------|------------------------------------------------------|-----------------------------------------|
|         |                |            |          |   |        |           |        | MES DOCUMENTS | MES FACTURES                                         | MA FAMILLE                              |
|         | FILTRER        |            |          |   |        |           |        |               | /2022                                                | Saison 2021/                            |
|         |                |            |          |   |        |           |        |               |                                                      | MEMBRES                                 |
|         |                |            |          |   |        |           |        |               |                                                      | Stessy<br>A                             |
|         |                |            |          |   |        |           |        |               | Devenir adhérent                                     | Adhérent: Non<br>Activités: Aucu        |
|         |                |            |          |   |        |           |        |               | y MALQUY<br>DULTE<br>Devenir adhérent<br>INE Ajouter | ALT ALT ALT ALT ALT ALT ALT ALT ALT ALT |

### 2) Recherchez votre activité grâce à la barre de recherche

| Q. RECHERCHER UNE ACTIVITÉ           |                    |                    |     |      |         |
|--------------------------------------|--------------------|--------------------|-----|------|---------|
| Mots-cles (activite, programmation,) | Secteur d'activité | Activité régulière | λge | Jour | FILTRER |

3) Cliquez sur l'activité choisie pour ouvrir le menu déroulant, puis si toutes les informations indiquées vous conviennent, cliquez sur « Je m'inscris »

| НІР НОР                                    | · · · · · · · · · · · · · · · · · · ·                                                                                                    | Danses                                       |
|--------------------------------------------|----------------------------------------------------------------------------------------------------|----------------------------------------------|
| ACTIVITÉS RÉGUL                            | JÈRES                                                                                                    |                                              |
| Saison 2021/2022<br>A partir de<br>343 € * | MARDI: De 19h30 à 21h00 (NB - SALLE DE DANSE)<br>15-99 ans Hebdomadaire<br>Débutants - Intermédiaires<br>mis aux conditions suivantes : Résidence. Âce. Durée du cours | <b>F JE M'INSCRIS</b><br>11 places restantes |

## 3) Le total de l'inscription apparaît alors.

L'adhésion individuelle, obligatoire, s'ajoute automatiquement.

Une commission de 2% est également automatiquement appliquée et perçue par « Stripe » pour le service de paiement en ligne sur le montant total de l'inscription.

Vous pouvez choisir de continuer à ajouter des activités en cliquant sur « Continuer mes achats » ou de finaliser et de passer au paiement en cliquant sur « Valider mon panier ».

## MON PANIER

| PRODUIT               | DÉTAIL                                                                                    | MEMBRE           | PRIX                        |       |
|-----------------------|-------------------------------------------------------------------------------------------|------------------|-----------------------------|-------|
| ADHÉSION INDIVIDUELLE |                                                                                           |                  | 22 €                        |       |
| НІР НОР               | Mardi 19h30-21h00                                                                         | Stessy MALQUY    | 343 €                       | 8     |
|                       |                                                                                           |                  | Sous-total <b>365 €</b>     |       |
|                       | * Les frais de commission bancaire s'élèvent à 2% du panier avec un montant de 1€ minimum |                  | Frais de commission 7,30 €* |       |
|                       |                                                                                           |                  | Total <b>372,30 €</b>       |       |
|                       |                                                                                           | ONTINUER MES ACH | VALIDER MON PA              | ANIER |

#### 4) Vous pouvez alors procéder au paiement.

|              | R CARTE BANCAIRE                      |
|--------------|---------------------------------------|
| NUMÉRO DE CA | RTE                                   |
| 1234 1234    | 1234 1234                             |
| EXPIRE LE    |                                       |
| MM / AA      |                                       |
| CVC          |                                       |
| CVC          |                                       |
| Jaccepter    | es conditions generales d'utilisation |

Lorsque votre paiement sera validé, vous recevrez directement un mail de confirmation !